# 修改 Wi-Fi/VPN 密码帮助文档

## 目录

| 修改 Wi-Fi/VP | N 密码帮助文档     | 1 |
|-------------|--------------|---|
| 1.Wi-Fi/V   | PN 密码用途      | 2 |
| 2. 修改 W     | /i-Fi/VPN 密码 | 2 |
| 2.1 重       | 置流程          | 2 |
| 2.2 로       | 登录系统         | 2 |
| 2.3 予       | 页设密码         | 3 |
| 2.4         | 实名认证         | 5 |
| 2.5         | 密码生效         | 8 |
| 2.6         | 常见问题         | 8 |

常见错误提示请直接阅读文档末尾 2.6 节的常见问题

## 1.什么是 Wi-Fi/VPN 密码

Wi-Fi/VPN 账号密码,是我校<mark>网络服务密码。一</mark>般用于访问校内无线 XMUNET+、 eduroam,校外拨 VPN 访问校内网。

## 2. 修改 Wi-Fi/VPN 密码

#### 2.1 重置流程

访问 https://pass.xmu.edu.cn/, 统一身份认证登录, 按如下流程完成密码重置

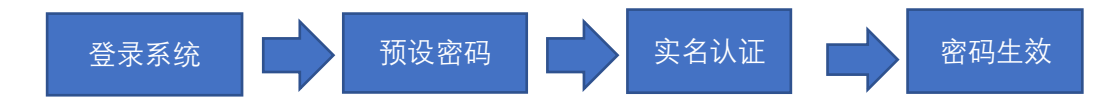

## 2.2 登录系统

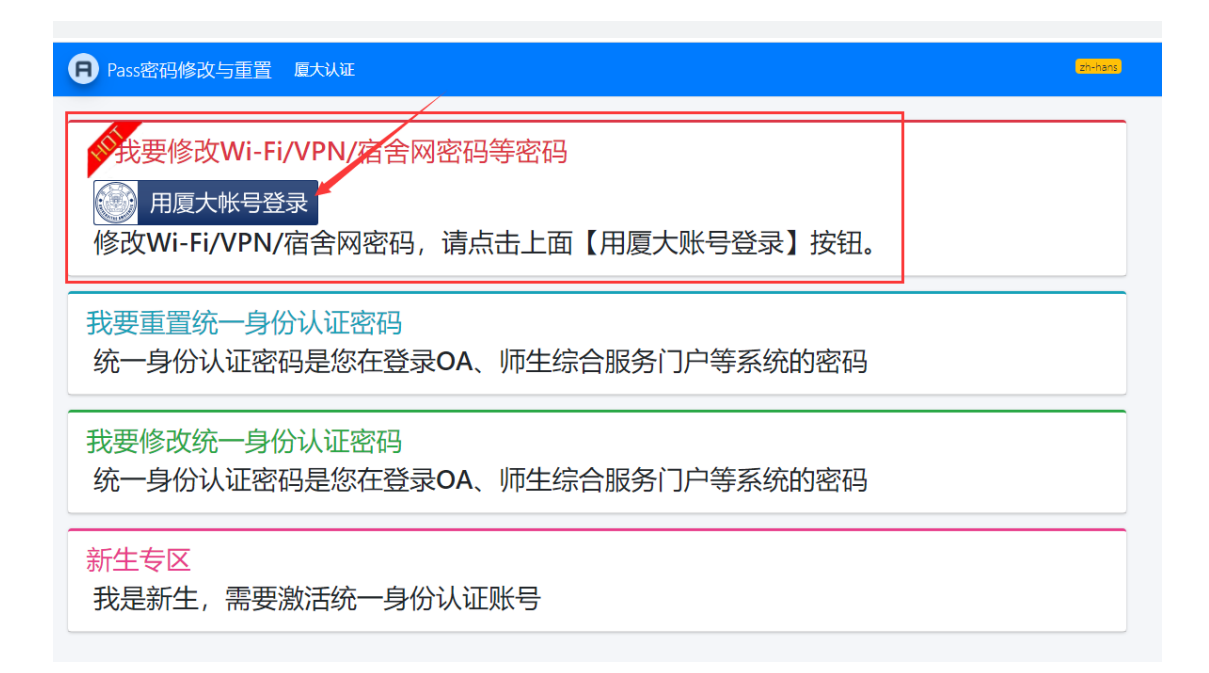

| ← → C ▲ 不安全   pass.xr      | nu.edu.cn/                        |               |
|----------------------------|-----------------------------------|---------------|
| B 密码重置或修改                  | =                                 |               |
| 2                          | 控制面板 应用管理                         |               |
| ○ 应用管理                     |                                   |               |
| <ul> <li>〇 我的历史</li> </ul> | Wi-Fi/VPN                         | SSL VPN       |
| O 银联订单                     | 校园无线XMUNET+/eduroam、VPN、宿舍网等使引此密码 | 激活或者冻结SSL VPN |
| 🏝 账户安全 🛛 🖌 🖌               | 修改Wi-Fi/VPN/宿舍网密码→                | 修改SSL VPN→    |
|                            |                                   |               |

# 2.3 预设密码

| 我的网络认证账户                           |         |
|------------------------------------|---------|
| 姓名: 如此人                            |         |
| 学(工)号: (1111-1115)                 |         |
| <b>帐号状态:</b> 在校,可以使用XMUNET+和VPN等服务 |         |
| 点击修改校园网 (WLAN及VPN通用) 密码            |         |
|                                    |         |
|                                    | 修改密码 返回 |

#### 修改校园网 (含Wi-Fi) 认证密码

| 您好! 2011100112 【 】                                                                                                    |
|----------------------------------------------------------------------------------------------------|
| <ul> <li>这 密码建设</li> <li>4. 使用强密码。8位以上字符,使用大写字母、小写字母、数字、特殊符号至少3种。</li> <li>4. 密码独立性。密码中不要使用姓名拼音或拼音缩写、生日、邮箱、电话号码等和个人信息密切相关的信息,以免攻击者获取您的公开信息后拼凑出密码。</li> <li>3. 张元、李四密码: Zs@19870204、lisi@2181234、看似复杂,其实也容易被攻破。</li> <li>4. 永远不要使用弱密码。123456,111111,8888888,password等,此类密码是黑客字曲电常用密码。毫无安全性可言。</li> <li>4. 密码常更新。密码不告知他人,若万不得已可重置为一个临时的复杂密码。</li> </ul> |
| ▲ 预设密码<br><sub>弱 中 强</sub><br><b>再输—遍</b><br>确认密码<br><u>提文</u>                                                                                                    |
| 清注意                                                                                                    |
| 到此您仅完成了密码的预设,接下来请选择如下方式生效您预设的密码!<br>方法一:我要使用实名认证自助重置<br>器 OTP双因素认证 電 親联实名认证 无法使用银联<br>方法二:我要自行前往服务台人工重置<br>路校区一卡通服务网点:思明校区嘉庚主楼一楼学生事务大厅、总馆二楼服务总台;海韵宿舍区信息工程分馆;翔安校区图书馆二楼总台;漳州校区一卡<br>通中心。                                                                                                    |
| 重置密码目前状态                                                                                                    |
| 学工号: 2014****46         姓名: 刘**         申请时间: 2021年8月31日 15:42         密码类型: Wi-Fi/VPN密码         当前状态: 待审核                                                                                                    |

# 2.4 实名认证

实名认方法有线上两种、线下的一种。

### 2.4.1 银联实名认证

| 日 Pass密码修改与重置 厦大认证                                                                                                 | zh-hans |
|----------------------------------------------------------------------------------------------------|---------|
| 银联实名认证                                                                                                    | 首页      |
| 银联实名认证                                                                                                    |         |
| 200                                                                                                    |         |
|                                                                                                    |         |
| 自分证                                                                                                    | ~       |
|                                                                                                    |         |
| 您将使用银联的银行卡实名验证服务:<br>1. 您确认,您同意并申请使用银行卡实名验证服务,您具有完全民事权利能力和民事行为能力,能够独立承担民事责任。<br>2. 您确认,您提交验证的银行卡为本人的银行卡,并对此承担全部责任。 |         |
| ▼ 我已知悉:                                                                                                    |         |
| 提交                                                                                                    |         |
| 友情提醒:<br>1. 也可以使用护照认证<br>2. 在下一步须使用中国银联标识的银行卡<br>3. 若实名认证通过,但密码修改失败,则您登记的证件号与我校数据库不一致                              |         |

| Union Pay<br>## IIX   |                                      |                       |                  | 24小时客服热线          | <mark>95516</mark> |
|-----------------------|--------------------------------------|-----------------------|------------------|-------------------|--------------------|
| ◎ 银联账户验证服务            | 3                                    |                       |                  |                   |                    |
| ?<br>?<br>?<br>?<br>? | 您正在通过 厦大实名认证 使用银路<br>请您如实填写以下信息,发卡银行 | K帐户验证服务<br>将对信息进行验证服务 |                  |                   |                    |
| 银联卡号:                 | 请输入完整的银联卡号                           |                       |                  |                   |                    |
| 姓名:                   | 请输入在银行办理该卡时使用的效                      |                       |                  |                   |                    |
| 证件号:                  | 身份证                                  | C                     |                  |                   |                    |
| 银行预留手机号:              | 请输入您在银行开户或办理业务时                      | 留存的手机号码               |                  |                   |                    |
| 短信验证码:                | 免费获取<br>请输入发送到您手机上的6位短信              | 验证码                   |                  |                   |                    |
|                       | 我已阅读并接受                              | 协议                    |                  |                   |                    |
|                       | 提交验证                                 |                       |                  |                   |                    |
| 银联官网丨银联在线支付           | 关于我们   网站使用条款                        |                       | 中国银联股份有限公司版权所有 © | 2002-2015 沪ICP备07 | 7032180号           |

在中国银联页面输入**本人**银联卡号,姓名、手机号、手机短信验证码,完成验证。银联 会自动将验证结果返回给 Pass 密码重置和修改系统。

2.4.2 OTP 双因素认证

该方法必须要开启 OTP 双因素认证。如何开始 OTP 双因素认证,请查看"如何开启 OTP 认证帮助文档.pdf"

| 密码重置或修改    | =                                                    |  |
|------------|------------------------------------------------------|--|
| 2 控制面板     | 登录                                                   |  |
| 🏯 账户安全 🛛 💙 |                                                      |  |
| ○ 双因素认证    |                                                      |  |
|            | 打开微信扫—扫登录微信小程序"数盾OTP"                                |  |
|            | 俞入OTP令牌生成器上的6位数令牌 🥜 微信扫一扫. 使用小程序<br>请输入您的令牌生成器生成的令牌。 |  |
|            | Token:                                               |  |
|            | 后退下一步                                                |  |
|            |                                                      |  |

账户安全
您的密码重置已生效! 返回查看
你已成功开启OTP双因素认证。
验证码将由您的验证码生成器来生成。 **禁用OTP双因素认证**俱是,我们强烈建议您不要这样做,虽然您可以禁用您的帐户的双因素身份验证。 **禁用OTP双因素认证** 

| 我到瞬作历史 |                |             |         |      |                 |                         |    |
|--------|----------------|-------------|---------|------|-----------------|-------------------------|----|
|        | 申请时间           | 操作应用        | 申请IP地址  | 当前状态 | 生效方式            | 生效时间                    | 操作 |
|        | 2021年 目 15:42  | Wi-Fi/VPN密码 | 5       | 已生效  | OTP双因素认证 【修改成功】 | 20 8 48                 |    |
|        | 2021年 11:03    | IDS密码       |         | 已生效  | UnionPay【修改成功】  | 20, 3) 🗄 9              |    |
| 3      | 2021年 16:59    | Wi-Fi/VPN密码 | ž .     | 已生效  | OTP双因素认证 【修改成功】 | 20i 3 🗄 i               |    |
| \$     | 2021年: 日 09:39 | 启用OTP       | .1      | 已生效  | UnionPay 【修改成功】 | 20 : 0日 09              |    |
| 5      | 2021年( ] 09:37 | IDS密码       | i i.1   | 已生效  | UnionPay 【修改成功】 | 2C ≅ 0⊟ 09              |    |
|        | 2021年8 1 09:23 | 启用OTP       | 15 5.1  | 已生效  | UnionPay 【修改成功】 | 20 0日 10                |    |
| 7      | 2021年8 )9:21   | Wi-Fi/VPN密码 | 19 5.1  | 已生效  | UnionPay 【修改成功】 | 20 毛 7日 09:.            |    |
| в      | 2021年8 18:57   | 启用OTP       | 15 5.1  | 已生效  | UnionPay 【修改成功】 | 20 원 日 09:0             |    |
| э      | 2021年 08:54    | Wi-Fi/VPN密码 | 19. 5.1 | 已生效  | UnionPay 【修改成功】 | 2( ≡8 ⊟ 08 <sup>.</sup> |    |
| 10     | 2021年8, 22:25  | 启用OTP       | 191     | 已生效  | UnionPay【修改成功】  | 2 .4                    |    |

### 2.4.3 线下实名认证

带上有效证件,如身份证、一卡通、学生证前往各校区事务大厅,交给工作人员验证。

## 2.5 密码生效

| A Pass密码修改与重置 厦大认证                                                        | zh-hans |
|---------------------------------------------------------------------------|---------|
|                                                                           |         |
|                                                                           |         |
| 您的密码重置已生效!                                                                |         |
| 建议开启一次性密码(One Time Password,简称OTP)双因素认证,账号绑定OTP后,修改Wi-Fi/VPN密码可免去银联认证的繁琐。 |         |
| 什么是一次性密码(One Time Password,简称OTP)                                         |         |
| 我要开启OTP双因素认证                                                              |         |
|                                                                           |         |
| 重置密码目前状态                                                                  |         |
| 学工号: 2014***                                                              |         |
| 姓名: 刘**                                                                   |         |
| 申请时间: 2021年8月31日 15:42                                                    |         |
| 密码类型: Wi-Fi/VPN密码                                                         |         |
| 当前状态: 已生效                                                                 |         |

# 2.6 常见问题

若验证失败,密码无法生效,同时页面会给出失败的提示,常见错误如下:

- 1. 银联认证失败。即银联认证结果不是本人,请确保银行卡号为本人的。
- 2. 银联认证成功,身份证比对失败。你在校内主数据中心里的证件号与认证中使用的证件 号不一致,请确保输入了正确的证件号,或者到相关管理部门更新证件号。本科生请到 教务处、研究生请到研究生院、国际生请到海外教育学院、教职工请到人事处、嘉庚学 院师生请到嘉庚学院的教务处和人事处。